# **Work Instruction**

**Producer – SOMA Tool** 

# Purpose

This work instruction is used to provide an overview of the steps to:

- Navigate the SOMA tool
- Filter LOMCs and other aspects of the tool
- Categorize LOMCs
- Use of the Exclude All feature
- Complete required fields based on the selected SOMA Category

### **Prerequisites**

• LOMCs are entered in the MIP

## **Navigation**

| Via Menu Path Log in to the MIP > Workbench > SOMA |
|----------------------------------------------------|
|----------------------------------------------------|

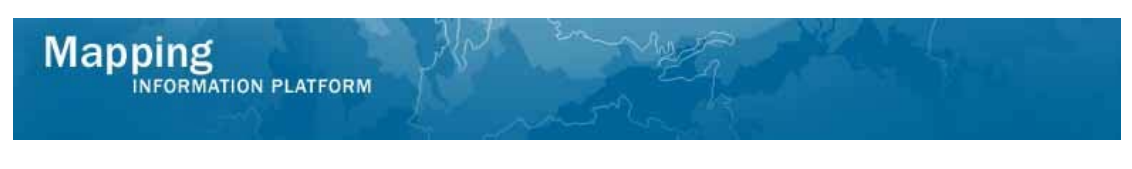

# Work Steps

| Mapping<br>INFORMATION PLATFORM<br>Welcome bobbroducer   Log out   FEMA Dictionary   MIP Help?                                                            |
|----------------------------------------------------------------------------------------------------|
| Home   Map Modernization   News & Events   Tools & Links   Map Viewer   Workbench   MIP User Care                                                         |
| Workbench Home / Work Items / Project Dashboard / Reports & Form Letters / Search & Retrieve Data / Create Project / SOMA / Compendium Panel              |
| Home > Workbench > SOMA                                                                                                    |
| Enter a study case number:                                                                                                    |
| Last Updated: Thursday, 22-January-2009 8:57 AM ET DHS.gov   FEMA.gov   Privacy Policy   Terms of Use   Accessibility   Site Help   Site Map   Contact Us |
| FEMA 500 C Street, SW Washington, D.C. 20472 Phone: (202) 566-1600                                                                                        |

- **1.** Click to enter the project case number
- **2.** Click on:

| Mapping<br>INFORMATION PLATFORM<br>Welcome bobproducer   Log out   FEMA Dictionary   MIP Help? | S FEMA                                                              |
|------------------------------------------------------------------------------------------------|---------------------------------------------------------------------|
| Home   Map Modernization   News & Events   Tools & Links   Map Viewer   Workbe                 | nch   MIP User Care                                                 |
| Workbench Home / Work Items / Project Dashboard / Reports & Form Letters /                     | Search & Retrieve Data / Create Project / SOMA / Compendium Panel 📒 |
| Home > Workbench > SOMA                                                                        |                                                                     |
| SOMA                                                                                           |                                                                     |
| Enter a study case number: 09-04-0015S OK and select a community:                              | BURNS, TOWN OF                                                      |

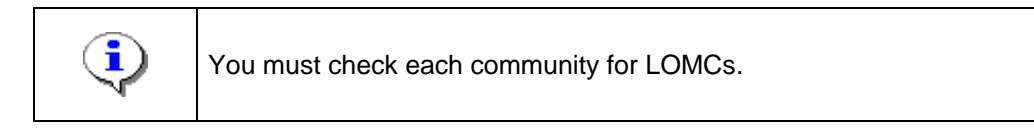

- **3.** Click to select a community from the dropdown box
- 4. Click on:

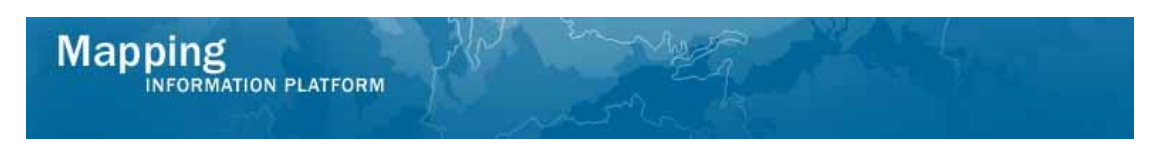

This section of the work instruction outlines a series of shortcuts available to filter the table to help you easily find a specific project.

| er a study c                | ase number: 09<br><u>P</u> r   | reliminary SOMA | OK and :<br><u>Final SOMA Re</u> | select a community                    | Community LOMC List                                                                            | ок                                                     |
|-----------------------------|--------------------------------|-----------------|----------------------------------|---------------------------------------|------------------------------------------------------------------------------------------------|--------------------------------------------------------|
| ategorized                  | Case Number                    | LOMC Type       | Flood Sources                    | Map Panels                            | Determination Type                                                                             | Determination Date                                     |
| *                           |                                |                 | •                                |                                       | ×                                                                                              | to                                                     |
|                             | 03-04-9446A                    | LOMA            | WILLOW BRANCH                    | 4703350003B                           | Multiple                                                                                       |                                                        |
|                             | 01-04-133R                     | CLOMR           |                                  |                                       | Conditional                                                                                    | 08/10/2001                                             |
| to 2 of 2                   | lumber of LOMCs                | completed: 0 T  | otal number of LOI               | MCst 2                                |                                                                                                | First « 1 » last                                       |
| Categorized<br>= categorize | Legend<br>ed (included in SOMA | DMA)            | Exclude ALL                      | Click the "Exclude<br>LOMCs in the SO | e ALL" button if you do not v<br>MA. This will change any LC<br>prized to be not included in f | want to include any<br>MCs that have been<br>the SOMA. |

- 5. Use the dropdown boxes to sort for a particular project
- **6.** The links at the top of the screen opens a draft version of the letters. It is not recommended to print final versions of the letters from these links. Letters are printed from the Reports and Form Letters tab.

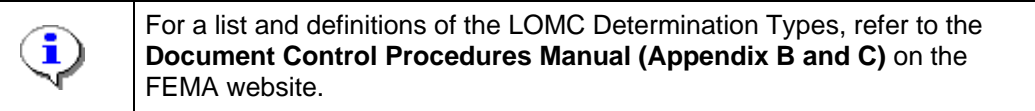

- 7. If the LOMC Type begins with a C, it does not have to be included in the SOMA.
- **8.** The following determination types do *not* need to be included in the SOMA:

218-65CR, 218-70CR, CR, DEN, DEN-FW, DROP/W, Denial, M-DEN, M-DEN-FW, P-DEN, P-DEN-FW, S-DEN, S-DFN-FW, SUS, SUS-LOW FL, SUSP, Suspended, Withdrawn

| EXCLUDE ALL BUTTON |  |
|--------------------|--|
|--------------------|--|

Clicking the Exclude All button deletes all previously categorized LOMC information. This button may be helpful on smaller projects with a small number of map panels being revised (PMRs), where the community has a large number of LOMCs.

Once you exclude all, you can then search for the small number of cases by map panel number that need to be added on the SOMA for the PMR and re-classify them. However, be very careful if you click Exclude All, any categorized LOMCs will become uncategorized and LOMCs will not appear on the Final SOMA letter.

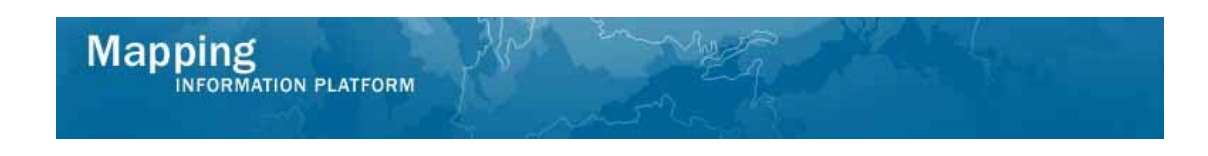

The following section of the work instruction provide the possible field options that display based on the SOMA category selected.

**9.** Click Yes to Include Case on SOMA; a new section appears at the bottom of the screen.

| 00114                                                                               |                                                                      |                |                    |                                                                       |                                                                                 |                                                                                    |
|-------------------------------------------------------------------------------------|----------------------------------------------------------------------|----------------|--------------------|-----------------------------------------------------------------------|---------------------------------------------------------------------------------|------------------------------------------------------------------------------------|
| SOMA                                                                                |                                                                      |                |                    |                                                                       |                                                                                 |                                                                                    |
| Enter a study c                                                                     | ase number: 09-0                                                     | 4-0015S        | OK and s           | select a community                                                    | DICKSON, CITY OF                                                                | ок                                                                                 |
|                                                                                     | Prel                                                                 | iminary SOMA   | Final SOMA Rev     | validation Letter                                                     | Community LOMC List                                                             |                                                                                    |
| Categorized                                                                         | Case Number                                                          | LOMC Type      | Flood Sources      | Map Panels                                                            | Determination Type                                                              | Determination Date                                                                 |
| ~                                                                                   |                                                                      | ~              |                    |                                                                       |                                                                                 | ▼ to                                                                               |
| с                                                                                   | 03-04-9446A                                                          | LOMA           | WILLOW BRANCH      | 4703350003B                                                           | Multiple                                                                        |                                                                                    |
| х                                                                                   | 01-04-133R                                                           | CLOMR          |                    |                                                                       | Conditional                                                                     | 08/10/2001                                                                         |
| 1 to 2 of 2 M<br>Categorized<br>C = categorized<br>X = not includ<br>(blank) = incc | iumber of LOMCs or<br>Legend<br>ed (included in SOM<br>Nomplete LOMC | ompleted: 1 T. | otal number of LOM | ICs: 2<br>Click the "Exclude<br>LOMCs in the SON<br>previously catego | ALL" button if you do n<br>14. This will change any<br>rized to be not included | First < 1 > Last<br>of want to include any<br>LOMCs that have been<br>in the SOMA. |
| Include Case                                                                        | e on SOMA:                                                           |                | ⊙Yes ○No           |                                                                       |                                                                                 |                                                                                    |
| Large Enoug                                                                         | h to Map:                                                            |                | ⊖Yes ⊙No           |                                                                       |                                                                                 |                                                                                    |
| SOMA Categ                                                                          | jory:                                                                | 4 - R          | eevaluated 💌       |                                                                       |                                                                                 |                                                                                    |
| New Panel N                                                                         | umber:                                                               |                | 4703350003C        | Add Map Pane                                                          | 1 <b>.</b>                                                                      |                                                                                    |
| Revalidation                                                                        | Required:                                                            |                | OYes ⊙No           |                                                                       |                                                                                 |                                                                                    |
| Reviewer Na                                                                         | me:                                                                  |                | bobproducer        | Edit                                                                  |                                                                                 |                                                                                    |
| Comments:                                                                           |                                                                      |                | ~ ~                |                                                                       | С                                                                               | ancel Save                                                                         |

- **10.** Click the SOMA Category dropdown box
- **11.** Perform one of the following:

| lf                                                             | Then                                                                                                    |
|----------------------------------------------------------------|----------------------------------------------------------------------------------------------------|
| <b>Incorporated</b> - the map is updated based on the changes. | <ul> <li>When you select Incorporated, New<br/>Panel Number(s) and Revalidation<br/>Required are required fields.</li> </ul> |

| lf                                                                                                    | Then                                                                                                    |
|----------------------------------------------------------------------------------------------------|----------------------------------------------------------------------------------------------------|
| Not incorporated - the changes<br>are noted but will not be<br>incorporated in the map;<br>revalidation is required.                                                                        | <ul> <li>When you select Not incorporated, a<br/>New Zone field is required in addition<br/>to the New Panel Number and<br/>Revalidation Required fields. As a<br/>general rule of thumb, if the SOMA<br/>category is 2 - Not Incorporated, then<br/>revalidation is required.</li> </ul> |
|                                                                                                    | <ul> <li>If Category 2 - Not incorporated is<br/>selected, Revalidation Required<br/>should be checked Yes</li> </ul>                                                                                                    |
| <b>Superseded</b> - the LOMC is overridden and a new map panel is not needed.                                                                                                    | <ul> <li>When you select Superseded, the<br/>Reason to Supersede and New Zone<br/>are required fields.</li> </ul>                                                                                                    |
| <b>Reevaluated</b> - there is a plan to<br>re-evaluate the LOMC before the<br>new map is made. This category<br>should be used sparingly and<br>only if another category does not<br>apply. | <ul> <li>When you select Reevaluated, the<br/>New Panel Number and Revalidation<br/>Required fields are required.</li> </ul>                                                                                                    |

|            | New Zone Definitions                                                                                                    |
|------------|----------------------------------------------------------------------------------------------------|
|            | <b>A</b> - Area of special flood hazard <i>without</i> water surface elevations determined                                                                                                    |
|            | <b>A99</b> - Area of special flood hazard where enough progress has been made<br>on a protective system, such as dikes, dams, and levees, to consider it<br>complete for insurance rating purposes |
|            | AE - Area of special flood hazard with water surface elevations determined                                                                                                    |
| <b>(i)</b> | <b>AH</b> - Areas of special flood hazards having shallow water depths and/or unpredictable flow paths between (1) and (3) feet, and with water surface elevations determined                      |
| ~          | <b>A0</b> - Area of special flood hazards having shallow water depths and/or predictable flow paths between (1) and (3) ft.                                                                        |
|            | <b>D</b> - Area of undetermined but possible, flood hazards                                                                                                    |
|            | <b>V</b> - Area of special flood hazards <i>without</i> water surface elevations determined, and with velocity, that is inundated by tidal floods (coastal high hazard area)                       |
|            | <b>VE</b> - Area of special flood hazards, <i>with</i> water surface elevations determined and with velocity, that is inundated by tidal floods (coastal high hazard area)                         |
|            | X - Area of minimal hazards                                                                                                    |

#### The next section of the simulation categorizes the LOMCs for this project.

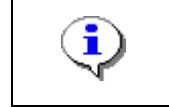

If a case number ends in C or R, then you do not include on the SOMA.

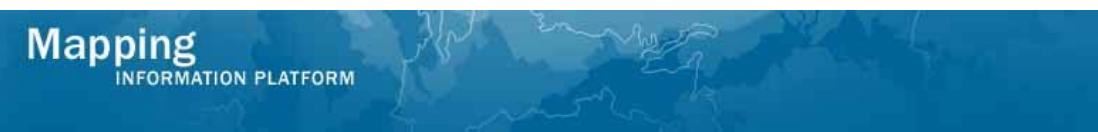

## To NOT include a LOMC on the SOMA:

- **12.** Click to highlight a case to complete
- 13. Click No to indicate the LOMC will not be included on the SOMA
- 14. Click on: Save

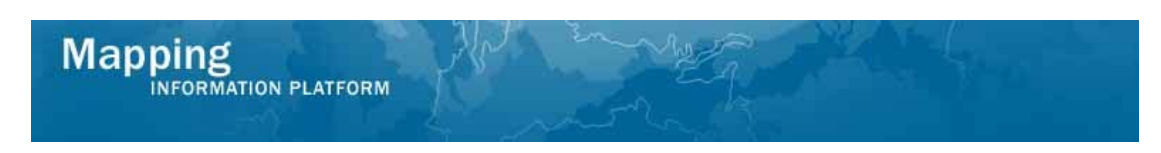

## To include a LOMC on the SOMA:

| nter a study c                                                                      | ase number: 0                                                                            | 9-04-0015S       | OK and                            | select a community                                                                  | DICKSON, CITY OF                                                                                            | ок                                                                                           |
|-------------------------------------------------------------------------------------|------------------------------------------------------------------------------------------|------------------|-----------------------------------|-------------------------------------------------------------------------------------|----------------------------------------------------------------------------------------------------|----------------------------------------------------------------------------------------------|
|                                                                                     | 1                                                                                        | Preliminary SOMA | Final SOMA R                      | evalidation Letter                                                                  | Community LOMC List                                                                                         |                                                                                              |
| ategorized                                                                          | Case Number                                                                              | LOMC Type        | Flood Sources                     | Map Panels                                                                          | Determination Type                                                                                          | Determination Date                                                                           |
| *                                                                                   |                                                                                          |                  | <b>*</b>                          |                                                                                     |                                                                                                    | ▼ to                                                                                         |
|                                                                                     | 03-04-9446A                                                                              | LOMA             | WILLOW BRANC                      | CH 4703350003B                                                                      | Multiple                                                                                                    |                                                                                              |
|                                                                                     |                                                                                          |                  |                                   |                                                                                     |                                                                                                    |                                                                                              |
| 1 to 2 of 2 N<br>Categorized<br>C = categorized<br>< = not includ                   | lumber of LOMC<br>Legend<br>d (included in S<br>ed in SOMA                               | Cs completed: 1  | Total number of LC                | DMCs: 2<br>Click the "Exclud<br>LOMCs in the SO<br>previously catego                | e ALL" button if you do r<br>MA. This will change an<br>rized to be not included                            | First « <b>1</b> » Last<br>not want to include any<br>y LOMCs that have been<br>in the SOMA. |
| 1 to 2 of 2 N<br>Categorized<br>C = categorize<br>( = not includ<br>(blank) = inco  | lumber of LOMC<br>Legend<br>ed (included in S<br>ed in SOMA<br>implete LOMC              | S completed: 1   | Total number of LC                | DMCs: 2<br>Click the "Exclud<br>LicKs in the SO<br>previously catego                | e ALL" button if you do r<br>MA. This will change an<br>vrized to be not included                           | First 《 1 》 Last<br>not want to include any<br>y LOMCs that have been<br>I in the SOMA.      |
| 1 to 2 of 2 N<br>Categorized<br>C = categorized<br>(s = not includ<br>blank) = inco | lumber of LOMC<br>Legend<br>ed (included in S<br>ed in SOMA<br>mplete LOMC<br>e on SOMA: | Soma)            | Total number of LC<br>Exclude ALL | OMCs: 2<br>Click the "Exclud<br>LOMCs in the SO<br>previously catego<br>You must se | e ALL" button if you do r<br>MA. This will change an<br>rrized to be not included<br>lect either yes or no. | First « 1 » Last<br>not want to include any<br>y LOMCs that have been<br>I in the SOMA.      |

- **15.** Click to highlight a case to complete
- **16.** Click on: Yes to indicate the LOMC will be included on the SOMA

| SOMA                                                                                                    |                                                                                                    |                |                                                                                             |                                                                                                    |                                                                                                    |                                                                                        |
|----------------------------------------------------------------------------------------------------|----------------------------------------------------------------------------------------------------|----------------|---------------------------------------------------------------------------------------------|----------------------------------------------------------------------------------------------------|----------------------------------------------------------------------------------------------------|----------------------------------------------------------------------------------------|
| SOMA                                                                                                    |                                                                                                    |                |                                                                                             |                                                                                                    |                                                                                                    |                                                                                        |
| ter a study ca                                                                                                    | ase number: 09-                                                                                                    | -04-0015S      | OK and se                                                                                   | elect a community:                                                                                                    | DICKSON, CITY OF                                                                                                    | - 🖌 ок                                                                                 |
|                                                                                                    | Pro                                                                                                    | eliminary SOMA | Final SOMA Reva                                                                             | alidation Letter                                                                                                    | Community LOMC List                                                                                                    | :                                                                                      |
| ategorized                                                                                                    | Case Number                                                                                                    | LOMC Type      | Flood Sources                                                                               | Map Panels                                                                                                    | Determination Type                                                                                                    | Determination Date                                                                     |
| *                                                                                                    |                                                                                                    |                |                                                                                             |                                                                                                    |                                                                                                    | to                                                                                     |
|                                                                                                    | 03-04-9446A                                                                                                    | LOMA           | WILLOW BRANCH                                                                               | 4703350003B                                                                                                    | Multiple                                                                                                    | 08/10/2001                                                                             |
|                                                                                                    | 01-04-133K                                                                                                    | CLOMK          |                                                                                             |                                                                                                    | Conditional                                                                                                    | 08/10/2001                                                                             |
| to 2 of 2 N                                                                                                    | umber of LOMCs                                                                                                    | completed: 1 T | otal number of LOMC                                                                         | Cs: 2                                                                                                    |                                                                                                    | First « <b>1</b> » La                                                                  |
| L to 2 of 2 N<br>Categorized<br>2 = categorize<br>= not include<br>blank) = inco<br>Include Case                                                                           | umber of LOMCs<br>Legend<br>Id (included in SC<br>ad in SOMA<br>mplete LOMC                                               | completed: 1 T | Total number of LOMC       Exclude ALL       Other                                          | Cist 2<br>Click the "Exclude<br>LOMCs in the SOM<br>previously categor                                                         | ALL" button if you do<br>IA. This will change ar<br>ized to be not include                                                                                        | First < 1 > La<br>not want to include any<br>ny LOMCs that have been<br>d in the SOMA. |
| L to 2 of 2 N<br>Categorized<br>: = categorize<br>= not include<br>blank) = inco<br>Include Case<br>Large Enougl                                                           | umber of LOMCs<br>Legend<br>Id (included in SC<br>ed in SOMA<br>mplete LOMC<br>t on SOMA:<br>h to Map:                    | completed: 1 T | Over ONO                                                                                    | Click the "Exclude<br>LOMCs in the SOM<br>previously categor<br>You must sele                                                  | ALL" button if you do<br>IA. This will change ar<br>ized to be not include<br>et either yes or no.                                                                | First < 1 > La<br>not want to include any<br>ny LOMCs that have been<br>d in the SOMA. |
| Lito 2 of 2 N<br>Categorized<br>:= categorize<br>:= not include<br>blank) = inco<br>Include Case<br>Large Enough<br>SOMA Catego                                            | umber of LOMCs<br>Legend<br>ed in SOMA<br>mplete LOMC<br>e on SOMA:<br>h to Map:<br>pry:                                  | completed: 1 T | Otal number of LOMC       Exclude ALL       O Yes       No       Yes       No               | Click the "Exclude<br>LOMCs in the SOM<br>previously categor<br>You must sele<br>You must sele                                 | ALL" button if you do<br>A. This will change ar<br>ized to be not include<br>ct either yes or no.<br>ct e value.                                                  | First < 1 > La<br>not want to include any<br>ny LOMCs that have been<br>d in the SOMA. |
| 1 to 2 of 2 N<br>Categorized<br>= categorize<br>(= not include<br>blank) = inco<br>Include Case<br>Large Enough<br>SOMA Catego<br>New Panel No                             | umber of LOMCs<br>Legend<br>ed (included in SC<br>ed in SOMA<br>mplete LOMC<br>e on SOMA:<br>h to Map:<br>ory:<br>umber:  | completed: 1 T | Total number of LOMC         Exclude ALL         Yes         Yes         Yes                | Cirk the "Exclude<br>LOMCs in the SOM<br>previously categor<br>You must sele<br>You must sele<br>Add Map Pane                  | ALL" button if you do<br>IA. This will change an<br>ized to be not include<br>et either yes or no.<br>et a value.                                                 | First < 1 > La<br>not vant to include any<br>ny LOMCs that have been<br>d in the SOMA. |
| 1 to 2 of 2 N<br>Categorized<br>C = categorize<br>( = not include<br>blank) = inco<br>Include Case<br>Large Enougl<br>SOMA Catego<br>New Panel Nu                          | umber of LOMCs<br>Legend<br>de (included in SC<br>ed in SOMA<br>mplete LOMC<br>to on SOMA:<br>h to Map:<br>ory:<br>umber: | completed: 1 T | Cotal number of LOMC<br>Exclude ALL<br>○ Yes ○ No<br>○ Yes ○ No<br>○ Yes ○ No               | Ca: 2<br>Click the "Exclude<br>LOMCs in the SOM<br>previously categor<br>You must sele<br>You must sele<br>Add Map Pane        | ALL" button if you do<br>A. This will change ar<br>ized to be not include<br>et either yes or no.<br>et a value.<br>You must add at                               | First < 1 > La<br>not want to include any<br>ny LOMCs that have been<br>d in the SOMA. |
| L to 2 of 2 N<br>Categorized<br>= categorize<br>= not include<br>blank) = inco<br>Include Case<br>Large Enougl<br>SOMA Catego<br>New Panel Nu<br>New Zone:<br>Revalidation | Legend<br>d (included in SC<br>ed in SOMA<br>mplete LOMC<br>a on SOMA:<br>h to Map:<br>ory:<br>umber:<br>Required:        | completed: 1 T | Cotal number of LOMC<br>Exclude ALL<br>○ Yes ○ No<br>○ Yes ○ No<br>○ Yes ○ No<br>○ Yes ○ No | Cirk the "Exclude<br>LOMCs in the SOM<br>Previously categor<br>You must sele<br>You must sele<br>Add Map Pane<br>You must sele | ALL" button if you do<br>A. This will change an<br>ized to be not include<br>et either yes or no.<br>et a value.<br>You must add at<br>et a value.<br>et a value. | First < 1 > La<br>not want to include any<br>ny LOMCs that have been<br>d in the SOMA. |

- **17.** Click on: If not large enough to map
- **18.** Click the SOMA Category dropdown box

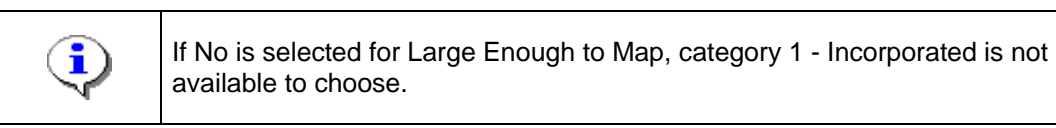

**19.** Select the right categorization

Mapping

- **20.** If applicable, click to add the New Panel Number
- 21. Click on: Add Map Panel to add affected map panels
- **22.** Select whether Revalidation Required.
- 23. Click on: Save to save the data
- 24. Complete the categorization for all LOMCs for each community in the dropdown box

| Ome       Map Modernization       News & Events       Tools & Links       Map Viewer       Workbench       MIP User Care         Workbench Home       Work Items       Project Dashboard       Reports & Form Letters       Search & Retrieve Data       Create Project       SOI         toms       > Workbench Home       Work Items       Project Dashboard       Reports & Form Letters       Search & Retrieve Data       Create Project       SOI         toms       > Workbench > SOMA         SOMA         Preliminary SOMA         Preliminary SOMA         Categorized         Case Number       LOMC Type       Flood Sources       Map Panels       Determination Type       Determination Date         Image: Colspan="2">Image: Case Number       LOMA       GARNER CREEK       4700460125B       S-OAS         Colspan="2">OII-04-2814A       LOMA       GARNER CREEK       4700460125B       S-OAS         Colspan="2">OII-04-2814A       LOMA       GARNER CREEK       4700460125B       S-OAS         Colspan="2">OII-04-2814A       LOMR       WILLOW BRANCH       4700460107B       Conditional       08/10/2001         Colspan="2">OII-04-337R       CLOMR       Cloma       Conditional       09/17/2002 </th <th></th> <th></th> <th></th> <th></th> <th>Welland L</th> <th></th> <th>Sema (1997) Fema</th>                                                                                                    |             |               |                   |                    | Welland L                   |                                           | Sema (1997) Fema     |
|----------------------------------------------------------------------------------------------------|-------------|---------------|-------------------|--------------------|-----------------------------|-------------------------------------------|----------------------|
| Workbench Home / Work Items / Project Dashboard / Reports & Form Letters / Search & Retrieve Data / Create Project       SOI         ome > Workbench > SOMA         SOMA         iter a study case number:       09-04-0015S       OK       and select a community:       DICKSON COUNTY *        OK         Preliminary SOMA       Final SOMA       Revalidation Letter       Community LOMC List         Sategorized       Case Number       LOMC Type       Flood Sources       Map Panels       Determination Type       Determination Date         Image:       Image:                                                                                                    | ome   Map   | Modernization | News & Events     | Tools & Links   Ma | p Help?<br>ap Viewer   Work | cbench   MIP User Care                    |                      |
| SOMA  Iter a study case number: 09-04-0015S OK and select a community: DICKSON COUNTY * OK  Preliminary SOMA Final SOMA Revalidation Letter Community LOMC List  ategorized Case Number LOMC Type Flood Sources Map Panels Determination Type Determination Date  to to  to to  01-04-2814A LOMA GARNER CREEK 4700460107B S-OAS  01-04-133R CLOMR WILLOW BRANCH 4700460107B Conditional 08/10/2001  02-04-377R CLOMR                                                                                                    | Workbend    | h Home / Work | Items / Project D | ashboard / Report  | s & Form Letters            | / Search & Retrieve Data                  | / Create Project SOM |
| Image: Constraint of the second second sec | Categorized | Case Number   | LOMC Type         | Final SOMA Rev     | Map Panels                  | Community LOMC List<br>Determination Type | Determination Date   |
| 01-04-2814A         LOMA         GARNER CREEK         4700460125B         S-OAS           01-04-133R         CLOMR         WILLOW BRANCH         4700460107B         Conditional         08/10/2001           02-04-377R         CLOMR         Conditional         09/17/2002                                                                                                    | ~           |               |                   |                    |                             |                                           | v to                 |
| 01-04-133R CLOMR WILLOW BRANCH 4700460107B Conditional 08/10/2001<br>02-04-377R CLOMR Conditional 09/17/2002                                                                                                    |             | 01-04-2814A   | LOMA              | GARNER CREEK       | 4700460125B                 | S-OAS                                     |                      |
| 02-04-377K CLOMK Conditional 09/17/2002                                                                                                    |             | 01-04-133R    | CLOMR             | WILLOW BRANCH      | 4700460107B                 | Conditional                               | 08/10/2001           |
|                                                                                                    |             |               |                   |                    |                             |                                           |                      |

**25.** Confirm all LOMCs are categorized by making sure the first column has a C or X to indicate whether the LOMC is included in the SOMA.

 Results

 All LOMCs have been completed for this study case. Preliminary SOMA letters must now be sent to each community with LOMCs.

Last updated: March 2009